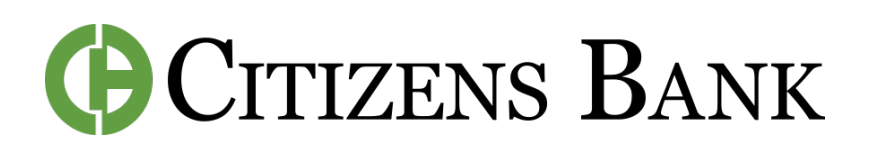

# How to Set Up Account Alerts

## FROM THE MAIN DASHBOARD

**Step 1:** Open the Mobile App or log-in to Digital Banking.

**Step 2:** On the home screen, select the account you'd like to set up alerts for.

**Step 3:** Click Alert Preferences, then select whether you'd like to set up a Balance Alert or a Transaction Alert.

### Step 4:

(Balance Alert) Customize your alert when your account balance is over or under a certain amount. Choose if you'd like to be notified by Email, Text, or In-App Message. Click Add Alert to save your changes.

(Transaction Alert) Customize your alert when your account gets a credit or debit over a certain amount. Choose if you'd like to be notified by Email, Text, or In-App Message. Click Add Alert to save your changes.

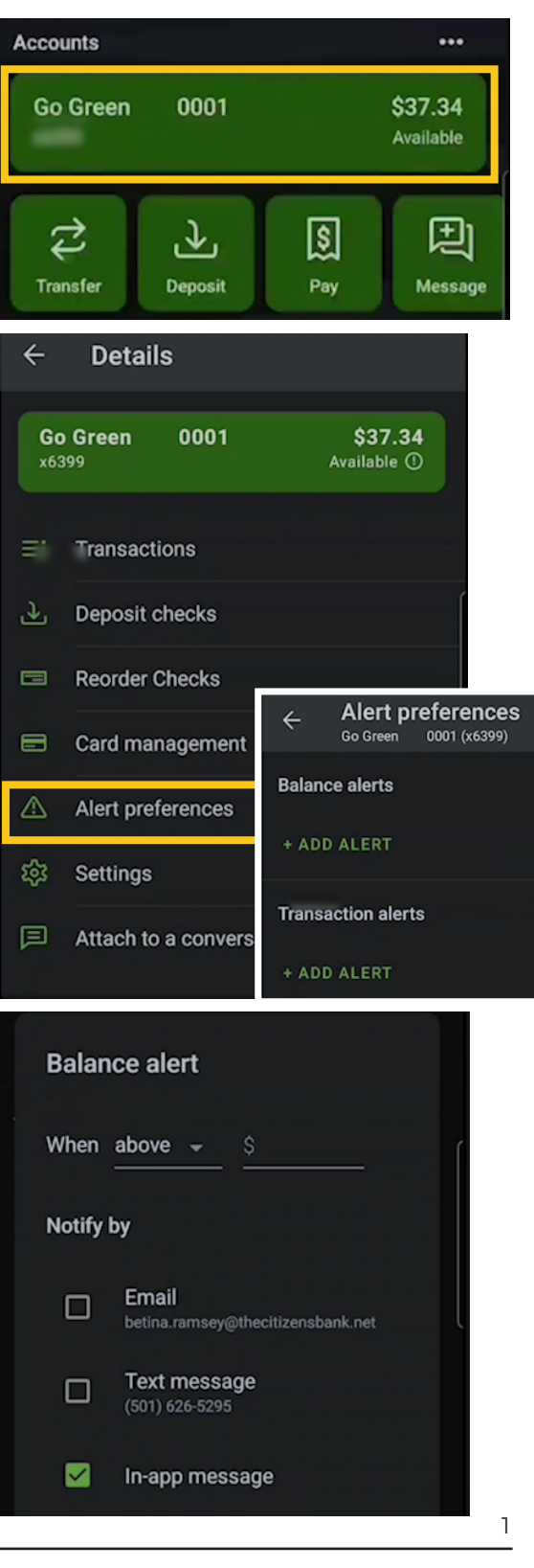

### FROM WITHIN SPENDING HABITS

**Step 1:** Open the app. In the left-side menu, click on Spending Habits.

**Step 2:** Click on the 3 lines in the top left, then Click Alerts.

**Step 3:** Click on the Plus Button, then Click Add Alert.

#### Step 4:

Select your Alert Type:

<u>Account Balance -</u> Customize your alert when your account balance is over or under a certain amount. Choose if you'd like to be notified by Email or Text. Click Add Alert to save your changes.

Large Transaction - Customize your alert when your account gets a credit or debit over a certain amount. Choose if you'd like to be notified by Email or Text. Click Add Alert to save your changes.

<u>Specific Store Purchase -</u> Set an alert for when you get a purchase from a specific store.

Step 5: Click Save when your edits are complete! To edit your alert, simply click on it, make your edits, then Click Save again.

**CONTACT US FOR ASSISTANCE** at (844) 350-8512 or CustomerService@thecitizensbank.net.

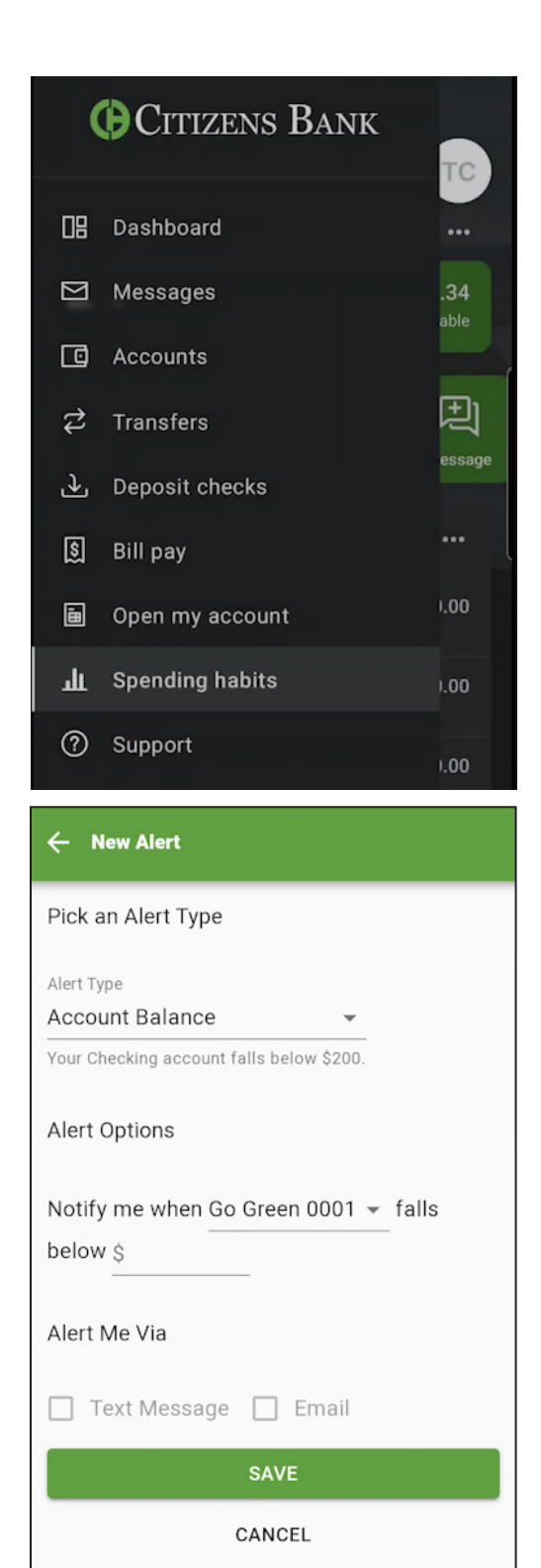